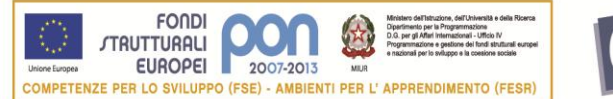

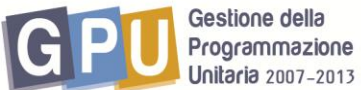

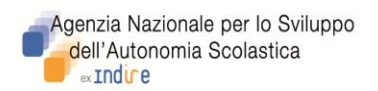

# PROGRAMMAZIONE UNITARIA 2007-2013

## PON FSE "Competenze per lo Sviluppo": Asse I – Capitale Umano - Obiettivo B. Azione B 3

Interventi di informazione e formazione sulla valutazione nei processi di apprendimento Azione 2: Interventi rivolti a docenti e dirigenti della scuola secondaria di primo e secondo grado.

Istruzioni per l'iscrizione dei partecipanti (docenti e dirigenti)

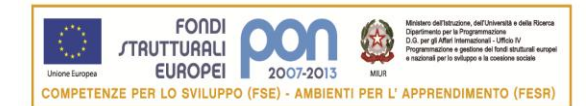

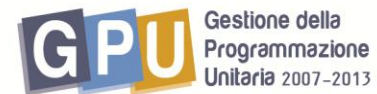

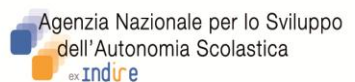

Il Dirigente Scolastico (DS) o il Direttore dei Servizi Generali e Amministrativi (DSGA) della scuola interessata accede dal sito dei Fondi Strutturali al sistema on line "Gestione Interventi" (Fig.1), digitando nella maschera di login i propri codici nominali istituzionali (stessi username e password già in suo possesso per accedere ai servizi informativi del MIUR, per es. al SIDI).

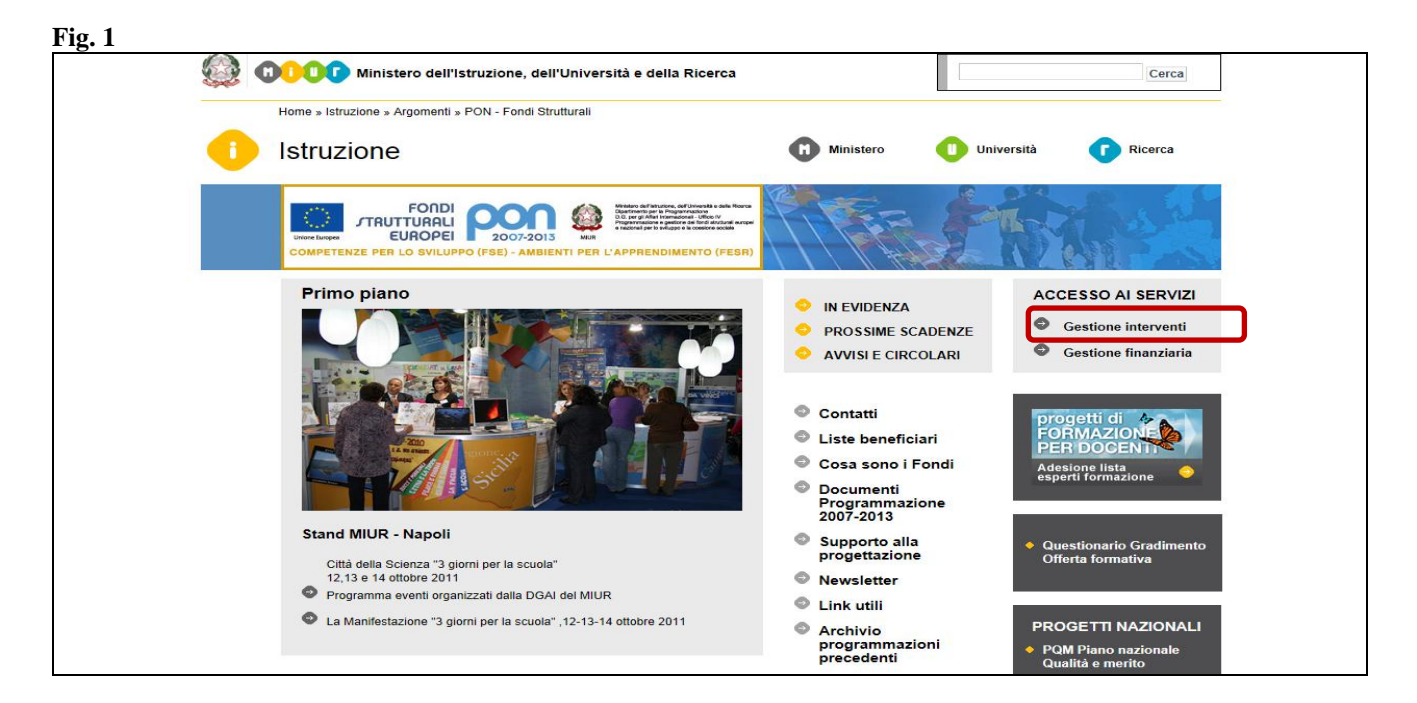

Per accedere all'area di iscrizione docenti, il Dirigente Scolastico procede poi cliccando su "Bandi e Compilazione dei Piani". Fig 2

| Sei in: Loain-> Scele generali della Scuola Anagrafica della acuola Gestione Utenti ed abilitazioni Gestione dei Piani Gestione dei Piani Gestione dei Piani Gestione dei Piani Gestione dei Piani Anagrafica della acuola Anagrafica della acuola Tro CALLEO GALLEI Tro I Stututo Denominazione scuola Tro CALLEO GALLEI Tro I Stututo Denominazione scuola Tro CALLEO GALLEI Tro I Stututo Tro I Stututo Tro I Stutu | 115.2                                        |                      |                                |                                                        |
|----------------------------------------------------------------------------------------------------|----------------------------------------------|----------------------|--------------------------------|--------------------------------------------------------|
| Anagrafica della scuola       Mappa delle attività         Gestione Utenti ed abilitazioni       Benvenuto         Bandi e Compilazione dei Plani       Denominazione scuola       ITC GALILEO GALILEI         Gestione dei Plani       Denominazione scuola       ITC GALILEO GALILEI         Indirizzo       VIA PIRANDELLO 4       Canto Anagrafica         Gestione dei Plani       Denominazione scuola       ITC GALILEO GALILEI         Indirizzo       VIA PIRANDELLO 4       Canto Anagrafica         Città       CANICATTI'       Provincia       Gestione         Provincia       AG       CAP       92024         Telefono       199285825999       Fax       0922858456         Mail Internet       nicolo.curto.190@istruzione.it       Indirizzo web       Iscrizioni a SOS Studenti         Indirizzo web       www.galileicanicatti.it       Ristampa del Modulo di Delega del CUP         Von - Sito veloce       Iscrizioni a son studenti del sistema       Iccesso a progetti di Attre Scuole                                                                                                    | Sei in: Login-> Scelte generali della Scuola |                      |                                |                                                        |
| Anagrafica della scuola<br>Anagrafica della scuola<br>Gestione Utenti ed abilitazioni<br>Bandi e Compilazione dei Piani<br>Gestione dei Piani<br>Gestione dei Piani<br>Monitoraggio e Controllo<br>Area Questionari<br>Candidatura buone pratiche<br>PON - Sito veloce<br>Mappa delle attività<br>Bervenuto<br>Mappa delle attività<br>Bervenuto<br>Scheda Anagrafica<br>UTC CALLEO GALLEI<br>Indirizzo<br>VIA PIRANDELLO 4<br>CAPA<br>922852099<br>Fax<br>0922852099<br>Fax<br>0922852099<br>Fax<br>0922852090<br>EMail Internet<br>Indirizzo web<br>Monitoragio e Controllo<br>PON - Sito veloce<br>Compila il questionario sulla funzionalità del sistema<br>Accesso a progetti di Attre Scuole                                                                                                    |                                              |                      |                                | Indietro                                               |
| Anagrafica della scuola       Mappa delle attività         Gestione Utenti ed abilitazioni       Scheda Anagrafica         Bandi e Compilazione del Piani       Denominazione scuola       ITC GALILEO GALILEI         Tipo Istituto       IST TEC COMMERCIALE         Gestione del Piani       Denominazione scuola       IC GALILEO GALILEI         Tipo Istituto       IST TEC COMMERCIALE       Iditizzo         Monitoraggio e Controllo       CAP       92024         Area Questionari       Telefono       09228582599         Fax       0922858259         Faxi Intranet       agtd02000e@istruzione.it         Minitrzzo web       www.galileicanicatti.it         Ristampa del Modulo di Delega del CUP       Iscrizioni a SOS Studenti         Ristampa del Modulo di Delega del CUP       Compila il questionario sulla funzionalità del sistema                                                                                                    |                                              | 1                    |                                | Logout .                                               |
| Alidgrafied dela scubia       Envenues         Gestione Utenti ed abilitazioni       Scheda Anagrafica         Bandi e Compilazione del Plani       IST TEC COMMERCIALE         Tipo I stituto       IST TEC COMMERCIALE         Indirizzo       VIA PIRANDELLO 4         Città       CANCATTI'         Provincia       AG         CAP       92024         Telefono       0922855999         Fax       0922855999         EMail Internet       nicolo.curto.190@istruzione.it         EMail Internet       nicolo.curto.190@istruzione.it         EMail Internet       nicolo.curto.190@istruzione.it         Indirizzo web       Iscrizioni a SOS Studenti         PON - Sito veloce       Istampa del Modulo di Delega del CUP         Compila Il questionario sulla funzionalità del sistema       Accesso a progetti di Altre Scuole                                                                                                    | Apparation della coupla                      | Mappa delle attività |                                |                                                        |
| Gestione Utenti ed abilitazioni       Scheda Anagrafica         Bandi e Compilazione dei Plani       Tic GALILEO GALILEI         Tipo Istituto       IST TEC COMMERCIALE         Tipo Istituto       IST TEC COMMERCIALE         Tipo Istituto       IST TEC COMMERCIALE         Tipo Istituto       IST TEC COMMERCIALE         Tipo Istituto       IST TEC COMMERCIALE         Tipo Istituto       IST TEC COMMERCIALE         Monitoraggio e Controllo       CAP         Fax       09228589456         EMail Intranet       nicolo-curto.190@istruzione.it         EMail Intranet       nicolo-curto.190@istruzione.it         Indirizzo web       www.galileicanicatti.it         PON - Sito veloce       Iscrizioni a SOS Studenti         Indirizzo medi       Exerciticat ist         Indirizzo medi       Exerciticat ist         Indirizzo medi       Istempa del Modulo di Delega del CUP         Istenapa del Modulo di Intega istema       Iccesso a progetti di Altre Scoole                                                                                                    | Anagranica della scuola                      | rappa aono acerrica  |                                |                                                        |
| Gestione Utenti ed abilitazioni       Scheda Anagrafica         Bandi e Compilazione dei Plani       Denominazione scuola       ITC GALILEO GALILEI         Gestione dei Plani       Tipo Istituto       IST TEC COMMERCIALE         Indrizzo       VIA PIRANDELLO 4         Compilazione dei Plani       CANICATT'         Monitoraggio e Controllo       Area Questionari         Area Questionari       Denominazione scuola       nicolo.curto.190@istruzione.it         EMail Internet       nicolo.curto.190@istruzione.it       Email Internet         Indrizzo web       www.galileicanicatti.it         PON - Sito veloce       Iscrizioni a SOS Studenti         Ristampa dei Modulo di Delega del CUP       Compila il questionario sulla funzionalità del sistema         Accesso a progetti di Altre Scuole       Accesso a progetti di Altre Scuole                                                                                                    |                                              | Benvenuto            |                                |                                                        |
| Bandi e Compilazione dei Piani       Denominazione scuola       TC CALLEO GALLEI         Tipo Istituto       IST TEC COMMERCIALE         Indirizzo       VIA PIRANDELLO 4         Città       CANICATTI'         Provincia       AG         CAP       92024         Telefono       0922852999         Fax       0922852990         Fax       092285456         EMail Intranet       nicolo.curto.190@istruzione.it         EMail Intranet       agtd02000@istruzione.it         Indirizzo web       www.galileicanicatti.it    Iscrizioni a SOS Studenti Ristampa del Modulo di Delega del CUP           Compila il questionario sulla funzionalità del sistema                                                                                                    | Gestione Utenti ed abilitazioni              |                      |                                |                                                        |
| Bandi e Compilazione dei Piani       Denominazione scuola       ITC GALILEO GALILEI         Tipo Istituto       IST TEC COMMERCIALE         Indrizzo       VIA PIRANDELLO 4         Gestione dei Piani       Gittà         Monitoraggio e Controllo       AG         Area Questionari       Gestione dei nicolo. curto. 190@istruzione.it         EMail Internet       nicolo. curto. 190@istruzione.it         Indrizzo web       www.galileicanicatti.it         PON - Sito veloce       Iscrizioni a SOS Studenti         Ristampa dei Modulo di Delega del CUP       Compila il questionario sulla funzionalità del sistema                                                                                                    |                                              |                      |                                | Scheda Anagrafica                                      |
| Bandi e Compilazione dei Piani       Denominazione sculala       ITC CALLEO CALLEI         Gestione dei Piani       IST TEC COMMERCIALE         Indirizzo       VIA PIRANDELLO 4         Città       CANICATTI'         Provincia       AG         CAP       92024         Telefono       0922852999         Fax       092285299         Fax       09228529         Fax       09228529         Fax       Indirizzo web         Indirizzo web       Iscrizione.it         Indirizzo web       Iscrizione.it         Indirizzo web       Iscrizioni a SOS Studenti         Ristampa del Modulo di Delega del CUP         Compila il questionario sulla funzionalità del sistema                                                                                                    |                                              |                      |                                |                                                        |
| Gestione del Piani       Tipo Istituto       IST TEC COMMERCIALE         Indrizzo       VIA PIRANDELLO 4         Città       CANICATTI'         Provincia       AG         CAP       92024         Telefono       0922852999         Fax       092285456         EMail Internet       nicolo.curto.190@istruzione.it         EMail Internet       agtd02000e@istruzione.it         Indrizzo web       www.galileicanicatti.it    Iscrizioni a SOS Studenti          Ristampa del Modulo di Delega del CUP                                                                                                    | Bandi e Compilazione dei Piani               | Denominazione scuola | ITC GALILEO GALILEI            |                                                        |
| Gestione del Plani       Indirizzo       VIA PIRANDELLO 4         Città       CANICATTI'         Provincia       AG         Monitoraggio e Controllo       128525999         Fax       0922858456         EMail Internet       nicolo.curto.190@istruzione.it         EMail Intranet       agtd02000e@istruzione.it         Indirizzo web       www.galileicanicatti.it    PON - Sito veloce          Iscrizioni a SOS Studenti    Compila il questionario sulla funzionalità del sistema Accesso a progetti di Altre Scuole                                                                                                    |                                              | Tipo Istituto        | IST TEC COMMERCIALE            |                                                        |
| Gestione del Plani       Città       CANICATTI'         Provincia       AG         CAP       92024         Teléfono       0922852999         Fax       0922854956         EMail Internet       nicolo.curto.190@istruzione.it         EMail Intranetà       agt02000e@istruzione.it         Indirizzo web       www.galileicanicatti.it         PON - Sito veloce       Iscrizioni a SOS studenti         Ristampa del Modulo di Delega del CUP       Compila il questionario sulla funzionalità del sistema                                                                                                    |                                              | Indirizzo            | VIA PIRANDELLO 4               |                                                        |
| Provincia       AG         Monitoraggio e Controllo       CAP       92024         Telefono       0922852999       Fax       092285456         EMail Intranet       nicolo.curto.190@istruzione.it       EMail Intranet       agtd02000e@istruzione.it         Candidatura buone pratiche       PON - Sito veloce       Iscrizioni a SOS Studenti         Ristampa del Modulo di Delega del CUP       Compila il questionario sulla funzionalità del sistema         Accesso a progetti di Altre Scuole       Accesso a progetti di Altre Scuole                                                                                                    | Gestione dei Piani                           | Città                | CANICATTI'                     |                                                        |
| Monitoraggio e Controllo       CAP       92024         Monitoraggio e Controllo       Fax       09228523999         Fax       0922852896         EMail Internet       nicolo.curto.190@istruzione.it         EMail Internet       agtd02000e@istruzione.it         Indirizzo web       www.galileicanicatti.it         PON - Sito veloce       Iscrizioni a SOS Studenti         Ristampa del Modulo di Delega del CUP       Ristampa del Modulo di Delega del CUP         Compila il questionario sulla funzionalità del sistema       Accesso a progetti di Altre Scuole                                                                                                    |                                              | Provincia            | AG                             |                                                        |
| Monitoraggio e Controllo       Telefono       0922852999         Fax       0922852999         Area Questionari       Fax       0922852496         Candidatura buone pratiche       PON - Sito veloce       Iscrizioni a SOS Studenti         Ristampa del Modulo di Delega del CUP       Ristampa del Modulo di Delega del Sistema         Compila il questionario sulla funzionalità del sistema       Accesso a progetti di Altre Scuole                                                                                                    |                                              | CAP                  | 92024                          |                                                        |
| Fax       0922858456         EMail Internet       nicolo.curto.190@istruzione.it         EMail Intranet       agtd02000e@istruzione.it         Indrizzo web       www.galileicanicatti.it         PON - Sito veloce       Iscrizioni a SOS Studenti         Ristampa del Modulo di Delega del CUP       Compila il questionario sulla funzionalità del sistema         Accesso a progetti di Altre Scuole       Accesso a progetti di Altre Scuole                                                                                                    | Monitoraggio e Controllo                     | Telefono             | 0922852999                     |                                                        |
| Area Questionari       EMail Internet       nicolo.curto.190@istruzione.it         Candidatura buone pratiche       PON - Sito veloce       Iscrizioni a SOS Studenti         Ristampa del Modulo di Delega del CUP       Ristampa del Modulo di Delega del CUP         Compila il questionario sulla funzionalità del sistema       Accesso a progetti di Altre Scuole                                                                                                    |                                              | Fax                  | 0922858456                     |                                                        |
| Area Questionari       EMail Intranet       agtd02000e@istruzione.it         Indirizzo web       www.galileicanicatti.it         PON - Sito veloce       Iscrizioni a SOS Studenti         Ristampa del Modulo di Delega del CUP       Ristampa del Modulo di Delega del Sistema         Compila il questionario sulla funzionalità del sistema       Accesso a progetti di Altre Scuole                                                                                                    |                                              | EMail Internet       | nicolo.curto.190@istruzione.it |                                                        |
| Indirizzo web       www.galileicanicatti.it         Candidatura buone pratiche       Iscrizioni a SOS Studenti         PON - Sito veloce       Ristampa del Modulo di Delega del CUP         Compila il questionario sulla funzionalità del sistema       Accesso a progetti di Altre Scuole                                                                                                    | Area Questionari                             | EMail Intranet       | agtd02000e@istruzione.it       |                                                        |
| Candidatura buone pratiche PON - Sito veloce Iscrizioni a SOS Studenti Ristampa del Modulo di Delega del CUP Compila il questionario sulla funzionalità del sistema Accesso a progetti di Altre Scuole                                                                                                    |                                              | Indirizzo web        | www.galileicanicatti.it        |                                                        |
| Candidatura buone pratiche       Iscrizioni a SOS Studenti         PON - Sito veloce       Ristampa del Modulo di Delega del CUP         Compila il questionario sulla funzionalità del sistema         Accesso a progetti di Altre Scuole                                                                                                    |                                              |                      |                                |                                                        |
| PON - Sito veloce Iscrizioni a SOS Studenti Ristampa del Modulo di Delega del CUP Compila il questionario sulla funzionalità del sistema Accesso a progetti di Altre Scuole                                                                                                    | Candidatura buone pratiche                   |                      |                                |                                                        |
| PON - Sito veloce Iscrizioni a SOS Studenti Ristampa del Modulo di Delega del CUP Compila il questionario sulla funzionalità del sistema Accesso a progetti di Altre Scuole                                                                                                    |                                              |                      |                                |                                                        |
| Ristampa del Modulo di Delega del CUP<br>Compila il questionario sulla funzionalità del sistema<br>Accesso a progetti di Altre Scuole                                                                                                    | DON City unland                              |                      |                                | Iscrizioni a SOS Studenti                              |
| Ristampa del Modulo di Delega del CUP<br>Compila il questionario sulla funzionalità del sistema<br>Accesso a progetti di Altre Scuole                                                                                                    | PON - Sito veloce                            |                      |                                |                                                        |
| Compila il questionario sulla funzionalità del sistema<br>Accesso a progetti di Altre Scuole                                                                                                    |                                              | •                    |                                | Ristampa del Modulo di Delega del CUP                  |
| Compila il questionario sulla funzionalità del sistema<br>Accesso a progetti di Altre Scuole                                                                                                    |                                              |                      |                                |                                                        |
| Compila il questionario sulla funzionalità del sistema<br>Accesso a progetti di Altre Scuole                                                                                                    |                                              |                      |                                |                                                        |
| Compila il questionario sulla funzionalità del sistema<br>Accesso a progetti di Altre Scuole                                                                                                    |                                              |                      |                                |                                                        |
| Accesso a progetti di Altre Scuole                                                                                                    |                                              |                      |                                | Compila il questionario sulla funzionalità del sistema |
| Accesso a progetti di Altre Scuole                                                                                                    |                                              |                      |                                |                                                        |
|                                                                                                    |                                              |                      |                                | Accesso a progetti di Altre Scuole                     |
|                                                                                                    |                                              |                      |                                |                                                        |

A questo punto il DS ha due possibilità per accedere alle iscrizioni (Fig.3):

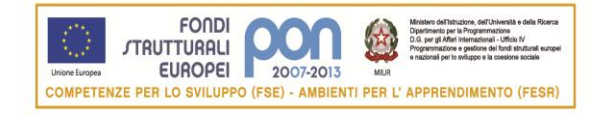

Fig 1

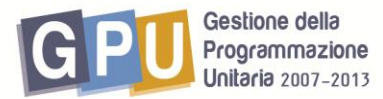

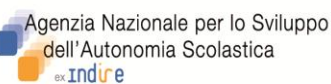

| Fig. 3                                                          |                                                                                                    |                                 |
|-----------------------------------------------------------------|----------------------------------------------------------------------------------------------------|---------------------------------|
| Sei in: <u>Home</u> -> <u>Scelte generali della Scuola</u> -> B | tandi e Piani                                                                                                    | <u>Indietr</u><br><u>Chiudi</u> |
| Non Esistono Bandi Aperti<br>per visualizzare gli eventuali p   | iani presentati accedere alla sezione <u>Monitoraggio Piani</u>                                                                                                    |                                 |
|                                                                 | Apri Iscrizione Seminari OCSE PISA - Azione 2<br>Attenzione ! se nell'Istituto sono presenti Corsi Serali e si vuole iscrivere i<br>docenti ai seminari di Tipo D Fremere qui<br>Apri Iscrizione a progetti nazionali in presenza 2011/12 |                                 |
|                                                                 |                                                                                                    |                                 |

- E' necessario cliccare su "APRI" nel caso in cui il Ds intenda accedere direttamente all'area iscrizioni per la sola iscrizione di docenti di scuola secondaria di primo e/o secondo grado (interventi di tipo A).
- E' necessario cliccare preventivamente su "Premere qui", nel caso in cui l'Istituto secondario di II grado abbia anche una o più sedi di corsi serali, ed i dati e il codice meccanografico di questa/e sede/i non risultino ancora inseriti a sistema (la scritta "Premere qui" verrà infatti visualizzata solo in tal caso).: il Ds dovrà quindi inserire il codice meccanografico della/e sede/i dei corsi serali salvando le informazioni inserite(Fig.4) e solo successivamente a questa operazione di inserimento dati, potrà accedere all'area iscrizioni dall'apposito bottone verde (Fig.5).

| 1 ig. <del>-</del>                                     |                                                              |                                   |                                                          |                       |                    |
|--------------------------------------------------------|--------------------------------------------------------------|-----------------------------------|----------------------------------------------------------|-----------------------|--------------------|
| Sei in: <u>Home</u> -> <u>Scelte</u>                   | <u>oenerali della Scuola</u> -> Bandi <u>e Piani-&gt; Co</u> | onferma presenza Corsi Serali-> G | estione                                                  |                       | Indietro<br>Chiudi |
|                                                        |                                                              | Iscrizione Seminari               | OCSE PISA II Versione                                    |                       |                    |
|                                                        | Conferma della pr                                            | esenza di Sedi di Corsi Seral     | i per poter iscrivere i docenti ai seminari di tipo D    |                       |                    |
|                                                        |                                                              |                                   |                                                          |                       |                    |
|                                                        |                                                              | Inserimento di un                 | a Sede di Corsi Serali                                   |                       |                    |
| Codice Meccanogra<br>Codice meccanogra                 | fico Sede Principale A<br>ifico sede Corsi Serali            | GTD02000E                         |                                                          |                       |                    |
| Denominazione                                          |                                                              |                                   |                                                          |                       |                    |
| Tipologia Istituto                                     |                                                              |                                   |                                                          |                       |                    |
| Indirizzo                                              |                                                              |                                   |                                                          |                       |                    |
| Città                                                  |                                                              |                                   |                                                          |                       |                    |
| CAP                                                    |                                                              |                                   |                                                          |                       |                    |
| La Sede è attiva ?                                     |                                                              |                                   |                                                          |                       |                    |
| F <b>Ig, 3</b><br>Sei in: <u>Home</u> -> <u>Scelte</u> | generali della Scuola-> Bandi e Piani-> Co                   | nferma presenza Corsi Serali      | OCSE BISA II Versione                                    |                       | Indietro<br>Chiudi |
|                                                        |                                                              | Ischizione Schindri               |                                                          |                       |                    |
|                                                        | Conferma della pr                                            | esenza di Sedi di Corsi Seral     | i per poter iscrivere i docenti ai seminari di tipo D    |                       |                    |
|                                                        |                                                              | Accedi alle<br>Iscrizioni         | Inserisci                                                | una Sede di Corso Ser | ale                |
| Elenco d                                               | elle Sedi di Corsi Serali della scuola                       | : per poter iscrivere i docer     | iti ai seminari di tipo D occorre che almeno una Sede si | a dichiarata 'Attiva  | a'                 |
| Codice Sede Corsi<br>Serali                            | Denominazione                                                |                                   | Indirizzo                                                | Sede attiva           | Varia              |
| AGtd000500                                             | corso serale                                                 |                                   | via xxxx                                                 | SI                    | ۲                  |

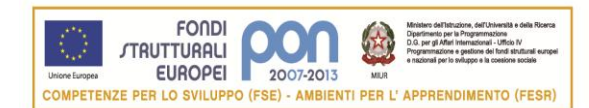

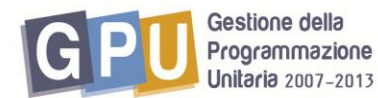

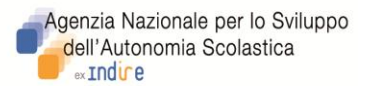

L'area 'Iscrizioni docenti' si presenta inizialmente come nell'immagine di seguito (Fig.6), in cui evidenziamo le azioni che dovranno essere svolte dal Ds per procedere nelle iscrizioni:

- <u>Azione I</u> : per prima cosa il DS dovrà cliccare sulla sezione 'Scuola secondaria di II grado'o 'Scuola secondaria di I grado' per iscrivere i docenti ai seminari di tipo A; e/o sulla sezione 'Scuola Sede Corso Serale' per iscrivere i docenti ai seminari di tipo D.
- <u>Azione II</u> : successivamente alla scelta della specifica sezione di riferimento scuola (Azione I), il DS inserisce i docenti della scuola avendo a disposizione due possibilità: o ricercare le anagrafiche tramite il bottone 'Ricerca in Banca Dati anagrafiche della scuola', o, se mancanti, inserire ex novo l'anagrafica dal bottone ' Inserisci l'anagrafica'.

| Fig. 6                                                                                                    |                                       |                                                                 |                 |
|----------------------------------------------------------------------------------------------------|---------------------------------------|-----------------------------------------------------------------|-----------------|
| Sei in: <u>Home</u> -> <u>Scelte generali della Scuola</u> -> <u>Bandi e Piani</u> -                                                       | > Iscrizione docenti                  | ti                                                              |                 |
|                                                                                                    |                                       |                                                                 | Indietro        |
|                                                                                                    |                                       | Touising descent                                                | <u>Chiudi</u> . |
|                                                                                                    |                                       | Iscrizione docenti                                              |                 |
| Iscrizione docenti<br>Scelta della data del<br>seminario<br>Inoltro delle<br>iscrizioni                                                    | Stampa delle<br>iscrizioni effettuate |                                                                 |                 |
|                                                                                                    |                                       | Iscrizione ai Seminari                                          |                 |
| i docenti sono iscritti al seminario del 2:<br>presso la Scuola Polo<br>AGRC01000L IPSCT NICOLO' GALLO<br>VIA F. QUARTARARO PITTORE S.N. A | 3/11/2011<br>GRIGENTO                 |                                                                 |                 |
|                                                                                                    |                                       | Ricerca nella Banca dati anagrafic ${f Azione  II}$ i anagrafic | a               |
| Scuola Secondal Azione I                                                                                                    |                                       |                                                                 |                 |
|                                                                                                    | :                                     | Scuola Secondaria II Grado                                      |                 |
|                                                                                                    | Ne                                    | Nessuna anagrafica inserita                                     |                 |

Per quanto riguarda le modalità di iscrizione, si consiglia di procedere secondo il seguente criterio: prima inserire i docenti dell'Istituto 'Scuola secondaria di II grado' (o di I grado) e scegliere nell'apposita area le date del seminario di proprio interesse per prenotare l'iscrizione (fig.7 e fig.8); poi passare successivamente all'inserimento docenti dell'eventuale sede corso serale ed alla scelta del seminario di tipo D anche per questi docenti.

Il Dirigente Scolastico, qualora intenda partecipare ai seminari, provvede alla propria iscrizione sul sistema on line contestualmente all'iscrizione dei docenti della propria scuola e con la stessa modalità di iscrizione con cui iscrive i docenti .

L'inoltro delle iscrizioni dovrà essere effettuato <u>solo dopo che sono stati inseriti tutti i docenti</u> che si intende iscrivere e <u>dopo che per tutti è stata scelta la data del seminario</u>.

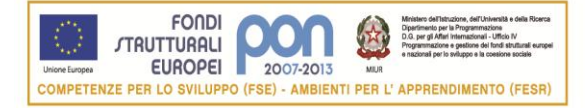

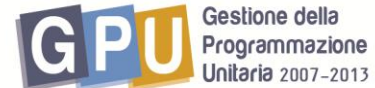

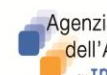

Agenzia Nazionale per lo Sviluppo dell'Autonomia Scolastica exindire

#### Fig. 7

|               |                        |                        |                 |              |                          |                                            |                        |                     | Chiudi                  |
|---------------|------------------------|------------------------|-----------------|--------------|--------------------------|--------------------------------------------|------------------------|---------------------|-------------------------|
|               |                        |                        |                 | Isc          | izione docenti           |                                            |                        |                     |                         |
| Iscrizione de | senti Scelta della dat | a del Inoltro delle    | Stampa delle    | Annullo dell | noltro                   |                                            |                        |                     |                         |
| *             |                        |                        |                 | Iscr         | zione al Seminari        |                                            |                        |                     |                         |
|               |                        |                        |                 |              | PI                       | cerca pella Banca dati apagrafiche della s | uola Inser             | lact anagra         | fica                    |
|               |                        |                        |                 |              |                          |                                            |                        |                     |                         |
| Scuola Seco   | ndaria II Grado        | Scuola Serale          |                 |              |                          |                                            |                        |                     |                         |
|               |                        |                        |                 | Scuola S     | econdaria II Grad        | lo                                         |                        | _                   |                         |
| Cognome       | Nome                   | E_Mail                 |                 | Classe di    | oncorso                  | Ambito/Disciplina                          | Anagrafica<br>completa | Varia<br>anagrafica | Cancell<br>a l'iscrizio |
| Rizzuto       | Rosa Maria             | rosamaria.rizzuto@ist  | ruzione.it      | Lattera - Is | , istr. second. II grado | Italiano                                   | SI                     | P                   | ×                       |
| Parrino       | Mauro                  | mauro.parrino@tele2.   | it              | Matematica   | e fisica                 | Scienze                                    | SI                     | 100                 | ×                       |
| Martire       | Emanuele               | emanuele.martire@ist   | truzione.it     | Fisica       |                          | Scienze                                    | SI                     | P                   | ×                       |
| Intoci        | Giovanna               | giovanna.intoci@istru: | zione.it        | Lettere - Is | . istr. second. II grado | Italiano                                   | Si                     | P                   | ×                       |
| Iannicelli    | Simona                 | simonaiannicelli@yah   | oo.it           | Lettere - Is | . istr. second. II grado | Italiano                                   | Si                     | P                   | ×                       |
| GIORDANO      | CONCETTA               | concetta.giordano@ist  | truzione.it     | Lettere - In | . istr. second. II grado | Italiano                                   | Si                     | P                   | ×                       |
| Gaglio        | Antonino               | antonino.gaglio@istru  | zione.it        | Matematica   | e fisica                 | Matematica                                 | SI                     | P                   | ×                       |
| Cecchini      | Maria Letizia          | marialetizia.cecchini@ | istruzione.it   | Matematica   | applicata                | Matematica                                 | SI                     | 1                   | ×                       |
| Cavaleri      | Antonia Eleonora       | antonia.cavaleri@istru | izione.it       | Matematica   | applicata                | Matematica                                 | Si                     | 0                   | ×                       |
| Arcadipane    | Francesca              | f.arcadipane@alice.it  |                 | Lingua e ci  | iltà straniera (inglese) | Referente per la Valutazione               | Si                     | P                   | ×                       |
|               |                        | Play                   | allogo Tecritti |              |                          |                                            |                        |                     |                         |
|               |                        | (min, uno p            | er Ambito/Disci | plina)       |                          |                                            |                        |                     |                         |
|               |                        | Ambito/Disciplina      | N               | um. Iscritti |                          |                                            |                        |                     |                         |
|               |                        | Italiano               |                 | 4            |                          |                                            |                        |                     |                         |
|               |                        | Matematica             |                 | з            |                          |                                            |                        |                     |                         |
|               |                        | Scienze                |                 | 2            |                          |                                            |                        |                     |                         |
|               |                        | Referente per la Vi    | alutazione      | 1            |                          |                                            |                        |                     |                         |

Fig. 8

|                                                                                                    |                               |                                  |                     | Logout .                                                                               |
|----------------------------------------------------------------------------------------------------|-------------------------------|----------------------------------|---------------------|----------------------------------------------------------------------------------------|
|                                                                                                    | S                             | elta della data del semir        | nario               |                                                                                        |
| Iscrizione docenti Scelta della data dell'Inoltro delle Iscrizioni Stampa delle Iscrizioni effettuate |                               |                                  |                     |                                                                                        |
|                                                                                                    | Gestion                       | ne del calendario dei seminar    | ri INVALSI          |                                                                                        |
|                                                                                                    | c                             | ZTL040008 ITG LAMEZIA TE         | RME                 |                                                                                        |
|                                                                                                    | Iscrizi                       | one docenti Istituto di Secon    | ido Grado           |                                                                                        |
|                                                                                                    | Novembre 2011                 | Dicembre 2011                    | Gennaid<br>2012     | Febbraio 2012                                                                          |
| Pr. Scuola sede di seminario                                                                          | 21 22 23 24 25 26 27 28 29 30 | 01 02 03 04 05 06 07 08 09 10 11 | 1 12 13 14 15 16 01 | 01 02 03 04 05 06 07 08 09 10 11 12 13 14 15 16 17 18 19 20 21 22 23 24 25 26 27 28 29 |
|                                                                                                    | LMMGVSDLMM                    | GVSDLMMGVS                       |                     | ······································                                                 |
| CS 1.1.S. FUSCALDO 'ITI-IPSIA' MARINA DI FUSCALDO                                                     |                               | 1                                | Cliccando           | sul quadratino verde 🛛 🛛 🚺                                                             |
| CS IPSIA 'N.GREEN' CORIGLIANO C. CORIGLIANO CALABRO STAZIONE                                          | 1                             | / /                              | corrispon           | dente alla data di interesse è                                                         |
| CS ITC PEZZULLO COSENZA COSENZA                                                                       | 1 1 1                         |                                  | nossihile e         | ffettuare. la prenotazione del                                                         |
| CZ IS 'G.FERRARIS' CATANZARO CATANZARO                                                                | 1                             |                                  |                     | (fig 0) a dal acminania di nitarna                                                     |
| CZ IS 'LEDNARDO DA VINCI' LAMEZIA TERME LAMEZIA TERME                                                 | 1                             | 1                                | seminario           | (lig.9) e del seminario di ritorno,                                                    |
| KR I.P.S.COMM.ETUR.'S.PERTINI' CROTONE                                                                | 1 1                           |                                  | che deve e          | essere indicato contestualmente con                                                    |
| RC G.MAZZINI LOCRI Locri                                                                              | 1 1                           |                                  | una spunt           | a salvando poi tramite l'apposita                                                      |
| RC A.PANELLA REGGIO CAL. REGGIO CALABRIA                                                              | 1                             | 1                                | funzione            |                                                                                        |
|                                                                                                    |                               |                                  |                     |                                                                                        |
| VV IST PROF SERVIZI COMMERCIALI E TURISTICI Vibo Valentia                                             |                               |                                  |                     |                                                                                        |

#### Fig. 9

| ei in: Login-> Scelte generali della Scuola-> Bandi e Pian | -> Conferma presenza Corsi Serali-> Scelta della data del seminario-> Scelta della data del seminario                                                                                                    |                   |
|------------------------------------------------------------|----------------------------------------------------------------------------------------------------|-------------------|
|                                                            |                                                                                                    | Indietr<br>Logoul |
|                                                            | Gestione del calendario dei seminari INVALSI                                                                                                    |                   |
|                                                            | CZTL040008 ITG LAMEZIA TERME                                                                                                    |                   |
|                                                            | Iscrizione docenti Istituto di Secondo Grado                                                                                                    |                   |
|                                                            | Conferma l'iscrizione al seminario                                                                                                    |                   |
|                                                            | Data del seminario: dal 30/11/2011 al<br>02/12/2011<br>Scuola presso la quale si tiene il seminario:<br>CZIS01200C IS 'G.FERRARIS' CATANZARO<br>VIA CONTI DI LORITELLO 17<br>CATANZARO B8100 CZ<br>Attualmente sono iscritti:<br>Nessun Iscritto<br>Selezionare il Seminario di<br>Ritorno<br>Data intervento Scegli<br>15/02/2012 C |                   |

Fig. 10

**Cliccando nuovamente** sul quadratino (che diventa grigio dopo la prenotazione data seminario) è possibile cancellare la

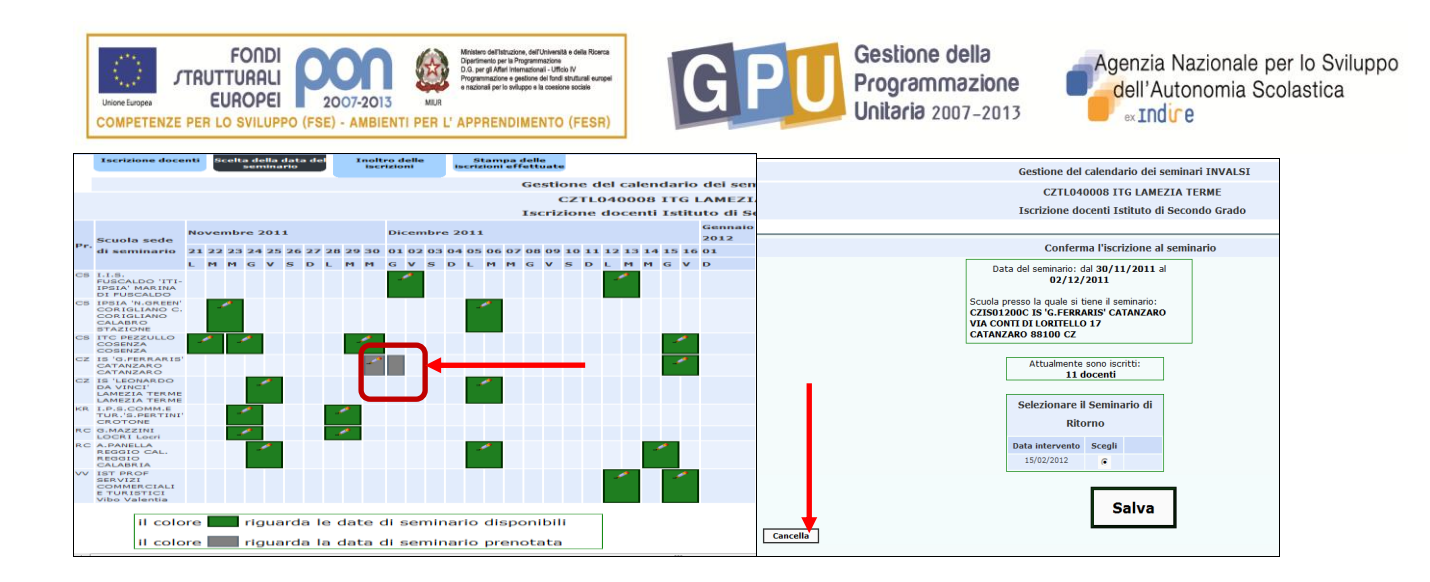

Con lo stesso criterio sopra descritto e seguito per l'inserimento docenti e la prenotazione data seminario ad esempio per un Istituto Secondario di II grado, si torna sulla sezione 'Iscrizione docenti' e cliccando poi su 'scuola serale'si procede nell'inserimento docenti dei corsi serali e nella prenotazione date dei seminari di tipo D (cfr.precedenti fig.6 e 7).

Una volta inseriti tutti i docenti cliccando su 'Inoltro iscrizioni' si accede all'area (fig.11) nella quale, tramite apposito bottone, il DS procede all'inoltro delle iscrizioni per renderle effettive. Dopo l'inoltro i docenti iscritti riceveranno in automatico una e-mail che conferma loro l'avvenuta iscrizione da parte della scuola.

Si invitano tutti i Dirigenti Scolastici ad accertarsi che le iscrizioni non rimangano a sistema in **stato di non inoltro** e che queste vengano inoltrate entro i termini indicati dall'Autorità di Gestione tramite specifica nota ministeriale.

|                                                                                                    |                                                                                                    |                                                                                          |                                                                                          | Inoltro dollo ici                                                                                                    | crizioni                                                                                                    |                                              |                                                                                                    |
|----------------------------------------------------------------------------------------------------|----------------------------------------------------------------------------------------------------|------------------------------------------------------------------------------------------|------------------------------------------------------------------------------------------|----------------------------------------------------------------------------------------------------|----------------------------------------------------------------------------------------------------|----------------------------------------------|----------------------------------------------------------------------------------------------------|
|                                                                                                    |                                                                                                    |                                                                                          |                                                                                          | monto ucile is                                                                                                    |                                                                                                    |                                              |                                                                                                    |
| crizione docenti Scelta d                                                                                                    | ella data del Inoltro delle<br>minario iscrizioni                                                                                       | Star                                                                                     | npa delle<br>ni effettuate                                                               | 4                                                                                                    |                                                                                                    |                                              |                                                                                                    |
|                                                                                                    |                                                                                                    |                                                                                          |                                                                                          | •                                                                                                    |                                                                                                    |                                              |                                                                                                    |
|                                                                                                    |                                                                                                    |                                                                                          | AGTD                                                                                     | 02000E ITC GAL                                                                                                    | ILEO GALILEI                                                                                                    |                                              |                                                                                                    |
|                                                                                                    |                                                                                                    |                                                                                          | Iscrizion                                                                                | ne Seminari OCSE                                                                                                    | PISA - Azione 2                                                                                                    |                                              |                                                                                                    |
| Num. Destinatari Inseri                                                                                                    | 0                                                                                                    | 14                                                                                       |                                                                                          |                                                                                                    |                                                                                                    |                                              |                                                                                                    |
| Num. anagrafiche comp                                                                                                    | ete                                                                                                    | 14                                                                                       |                                                                                          |                                                                                                    |                                                                                                    |                                              |                                                                                                    |
|                                                                                                    | Ambito/Disciplina                                                                                                    | Cognome                                                                                  | Nome                                                                                     | Codice Fiscale                                                                                                    | Ciclo Istruzione di appartenenza                                                                                                    | Anagrafica<br>completa                       | Classe Concorso                                                                                                    |
| Istituto di Secondo Grado                                                                                                    | Referente per la Valutazione                                                                                                    | Arcadipane                                                                               | Francesca                                                                                | RCDFNC62E63Z1140                                                                                                    | Docente scuola secondaria di secondo grado                                                                                                    | Si                                           | Lingua e civiltà straniera (ingles                                                                                                    |
| Istituto di Secondo Grado                                                                                                    | Matematica                                                                                                    | Cavaleri                                                                                 | Antonia Eleonora                                                                         | CVLNNL53S42B602C                                                                                                    | Docente scuola secondaria di secondo grado                                                                                                    | Si                                           | Matematica applicata                                                                                                    |
| Istituto di Secondo Grado                                                                                                    | Matematica                                                                                                    | Cecchini                                                                                 | Maria Letizia                                                                            | CCCMLT62S57G273T                                                                                                    | Docente scuola secondaria di secondo grado                                                                                                    | Si                                           | Matematica applicata                                                                                                    |
| Istituto di Secondo Grado                                                                                                    | Matematica                                                                                                    | Gaglio                                                                                   | Antonino                                                                                 | GGLNNN60R20A089X                                                                                                    | Docente scuola secondaria di secondo grado                                                                                                    | Si                                           | Matematica e fisica                                                                                                    |
| tottedeo al occorrido or doo                                                                                                    |                                                                                                    | GIORDANO                                                                                 | CONCETTA                                                                                 | GRDCCT53D65B602Y                                                                                                    | Docente scuola secondaria di secondo grado                                                                                                    | Si                                           | Lettere - Ist. istr. second. II gra                                                                                                    |
| Istituto di Secondo Grado                                                                                                    | Italiano                                                                                                    |                                                                                          |                                                                                          |                                                                                                    |                                                                                                    | <b>C</b> 1                                   | I obtained. The later annual IT and                                                                                                    |
| Istituto di Secondo Grado<br>Istituto di Secondo Grado                                                                                                    | Italiano<br>Italiano                                                                                                    | Iannicelli                                                                               | Simona                                                                                   | NNCSMN/9D66G2/3K                                                                                                    | . Docente scuola secondaria di secondo grado                                                                                                    | SI                                           | Lettere - Ist. Istr. second. II gra                                                                                                    |
| Istituto di Secondo Grado<br>Istituto di Secondo Grado<br>Istituto di Secondo Grado                                                                                                    | Italiano<br>Italiano<br>Italiano                                                                                                    | Iannicelli<br>Intoci                                                                     | Simona<br>Giovanna                                                                       | NTCGNN53B51G273Z                                                                                                    | Docente scuola secondaria di secondo grado<br>Docente scuola secondaria di secondo grado                                                                                                    | Si                                           | Lettere - Ist. istr. second. II gra                                                                                                    |
| Istituto di Secondo Grado<br>Istituto di Secondo Grado<br>Istituto di Secondo Grado<br>Istituto di Secondo Grado                                                                                             | Italiano<br>Italiano<br>Italiano<br>Scienze                                                                                             | Iannicelli<br>Intoci<br>Martire                                                          | Simona<br>Giovanna<br>Emanuele                                                           | NTCGNN53B51G273Z<br>MRTMNL62E06B520U                                                                                                   | Docente scuola secondaria di secondo grado<br>Docente scuola secondaria di secondo grado<br>Docente scuola secondaria di secondo grado                                                                                                    | Si                                           | Lettere - Ist. istr. second. II gra<br>Lettere - Ist. istr. second. II gra<br>Fisica                                                                                                    |
| Istituto di Secondo Grado<br>Istituto di Secondo Grado<br>Istituto di Secondo Grado<br>Istituto di Secondo Grado<br>Istituto di Secondo Grado                                                                | Italiano<br>Italiano<br>Scienze<br>Scienze                                                                                              | Iannicelli<br>Intoci<br>Martire<br>Parrino                                               | Simona<br>Giovanna<br>Emanuele<br>Mauro                                                  | NTCGNN53B51G273Z<br>MRTMNL62E06B520U<br>PRRMRA76B07A0890                                                                               | Docente scuola secondaria di secondo grado<br>Docente scuola secondaria di secondo grado<br>Docente scuola secondaria di secondo grado<br>Docente scuola secondaria di secondo grado                                                                                                    | Si<br>Si<br>Si                               | Lettere - Ist. Istr. second. II gra<br>Lettere - Ist. istr. second. II gra<br>Fisica<br>Matematica e fisica                                                                                                    |
| Istituto di Secondo Grado<br>Istituto di Secondo Grado<br>Istituto di Secondo Grado<br>Istituto di Secondo Grado<br>Istituto di Secondo Grado<br>Istituto di Secondo Grado                                   | Italiano<br>Italiano<br>Italiano<br>Scienze<br>Scienze<br>Italiano                                                                      | Iannicelli<br>Intoci<br>Martire<br>Parrino<br>Rizzuto                                    | Simona<br>Giovanna<br>Emanuele<br>Mauro<br>Rosa Maria                                    | NTCGNN53B51G273Z<br>MRTMNL62E06B520U<br>PRRMRA76B07A0890<br>RZZRMR63L65B6020                                                           | Docente scuola secondaria di secondo grado<br>Docente scuola secondaria di secondo grado<br>Docente scuola secondaria di secondo grado<br>Docente scuola secondaria di secondo grado<br>Docente scuola secondaria di secondo grado                                                                                     | Si<br>Si<br>Si<br>Si                         | Lettere - Ist. istr. second. II gri<br>Lettere - Ist. istr. second. II gri<br>Fisica<br>Matematica e fisica<br>Lettere - Ist. istr. second. II gri                                                                                               |
| Istituto di Secondo Grado<br>Istituto di Secondo Grado<br>Istituto di Secondo Grado<br>Istituto di Secondo Grado<br>Istituto di Secondo Grado<br>Istituto di Secondo Grado<br>Scuola Serale                  | Italiano<br>Italiano<br>Italiano<br>Scienze<br>Scienze<br>Italiano<br>Area Matematico-Scientifica                                       | Iannicelli<br>Intoci<br>Martire<br>Parrino<br>Rizzuto<br>Alaimo                          | Simona<br>Giovanna<br>Emanuele<br>Mauro<br>Rosa Maria<br>Antonio                         | NNCCSMN/906662/3K<br>NTCGNN53B516273Z<br>MRTMNL62E06B520U<br>PRRMRA76B07A0890<br>RZZRMR63L65B6020<br>LMANTN61A23D514F                  | Docente scuola secondaria di secondo grado<br>Docente scuola secondaria di secondo grado<br>Docente scuola secondaria di secondo grado<br>Docente scuola secondaria di secondo grado<br>Docente scuola secondaria di secondo grado                                                                                     | Si<br>Si<br>Si<br>Si<br>Si                   | Lettere - Ist. istr. second. II gr.<br>Fisica<br>Matematica e fisica<br>Lettere - Ist. istr. second. II gr.<br>Discipline plastiche                                                                                                    |
| Istituto di Secondo Grado<br>Istituto di Secondo Grado<br>Istituto di Secondo Grado<br>Istituto di Secondo Grado<br>Istituto di Secondo Grado<br>Istituto di Secondo Grado<br>Scuola Serale<br>Scuola Serale | Italiano<br>Italiano<br>Italiano<br>Scienze<br>Italiano<br>Area Matematico-Scientifica<br>Area Linguaggi                                | Iannicelli<br>Intoci<br>Martire<br>Parrino<br>Rizzuto<br>Alaimo<br>Arcadipane            | Simona<br>Giovanna<br>Emanuele<br>Mauro<br>Rosa Maria<br>Antonio<br>Francesca            | NNCSMN/9D66G2/3K<br>NTCGNN53B51G273Z<br>MRTMNL62E06B520U<br>PRRMRA76B07A089O<br>RZZRMR63L65B602O<br>LMANTN61A23D514F                   | Docente scuola secondaria di secondo grado<br>Docente scuola secondaria di secondo grado<br>Docente scuola secondaria di secondo grado<br>Docente scuola secondaria di secondo grado<br>Docente scuola secondaria di secondo grado<br>Docente scuola secondaria di secondo grado                                       | Si<br>Si<br>Si<br>Si<br>Si<br>Si             | Lettere - Ist. istr. second. II gri<br>Fisica<br>Matematica e fisica<br>Lettere - Ist. istr. second. II gri<br>Discipline plastiche<br>Lingua e civiltà straniera (ingle:                                                                        |
| Istituto di Secondo Grado<br>Istituto di Secondo Grado<br>Istituto di Secondo Grado<br>Istituto di Secondo Grado<br>Istituto di Secondo Grado<br>Scuola Serale<br>Scuola Serale<br>Scuola Serale             | Italiano<br>Italiano<br>Scienze<br>Scienze<br>Italiano<br>Area Matematico-Scientífica<br>Area Linguaggi<br>Referente per la valutazione | Iannicelli<br>Intoci<br>Martire<br>Parrino<br>Rizzuto<br>Alaimo<br>Arcadipane<br>Augello | Simona<br>Giovanna<br>Emanuele<br>Mauro<br>Rosa Maria<br>Antonio<br>Francesca<br>Gaetano | NNCSMN/9D662/3X<br>NTCGNN53B51G273Z<br>MRTML62E06B520U<br>PRRMRA76B07A0890<br>RZZRMR63L65B6020<br>LMANTN61A23D514F<br>GLLGTN41B27B602J | Docente scuola secondaria di secondo grado<br>Docente scuola secondaria di secondo grado<br>Docente scuola secondaria di secondo grado<br>Docente scuola secondaria di secondo grado<br>Docente scuola secondaria di secondo grado<br>Docente scuola secondaria di secondo grado<br>Docente scuola secondaria di grado | Si<br>Si<br>Si<br>Si<br>Si<br>Si<br>Si<br>Si | Lettere - Ist. Istr. second. II gra<br>Lettere - Ist. istr. second. II gra<br>Fisica<br>Matematica e fisica<br>Lettere - Ist. istr. second. II gra<br>Discipline plastiche<br>Lingua e civiltà straniera (inglez<br>Disegno e storia del costume |

**Successivamente all'inoltro** sarà possibile stampare le iscrizioni effettuate, tramite l'apposita funzione sul sistema(fig.11). Il cartaceo riporterà la data di inoltro solo se le iscrizioni sono state correttamente effettuate (fig.12).

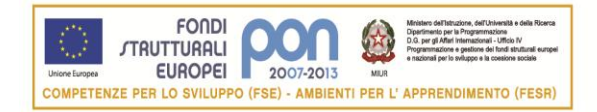

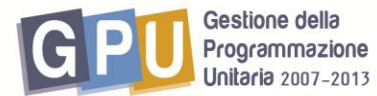

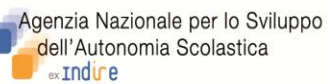

#### Fig. 12

| Cognome    | Nome             | Codice Fiscale   | Scuola Polo                                   | Data       | Data Sem.  |
|------------|------------------|------------------|-----------------------------------------------|------------|------------|
|            |                  |                  |                                               | Seminario  | ritorno    |
| Arcadipane | Francesca        | RCDFNC62E63Z114O | ENIS00700G ETTORE MAJORANA Piazza<br>Armerina | 28/11/2011 | 07/02/2012 |
| Cavaleri   | Antonia Eleonora | CVLNNL535428602C | ENIS00700G ETTORE MAJORANA Piazza<br>Armerina | 28/11/2011 | 07/02/2012 |
| Cecchini   | Maria Letizia    | CCCMLT62S57G273T | ENIS00700G ETTORE MAJORANA Piazza<br>Armerina | 28/11/2011 | 07/02/2012 |
| Gaglio     | Antonino         | GGLNNN60R20A089X | ENIS00700G ETTORE MAJORANA Piazza<br>Armerina | 28/11/2011 | 07/02/2012 |
| Giannetto  | Rossana          | GNNRSN53C54B429C | ENIS00700G ETTORE MAJORANA Piazza<br>Armerina | 28/11/2011 | 07/02/2012 |
| GIORDANO   | CONCETTA         | GRDCCT53D65B602Y | ENIS00700G ETTORE MAJORANA Piazza<br>Armerina | 28/11/2011 | 07/02/2012 |
| lannicelli | Simona           | NNCSMN79D66G273K | ENIS00700G ETTORE MAJORANA Piazza<br>Armerina | 28/11/2011 | 07/02/2012 |
| Intoci     | Giovanna         | NTCGNN53B51G273Z | ENIS00700G ETTORE MAJORANA Piazza<br>Armerina | 28/11/2011 | 07/02/2012 |
| Martire    | Emanuele         | MRTMNL62E06B520U | ENIS00700G ETTORE MAJORANA Piazza<br>Armerina | 28/11/2011 | 07/02/2012 |
| Parrino    | Mauro            | PRRMRA76B07A0890 | ENIS00700G ETTORE MAJORANA Piazza<br>Armerina | 28/11/2011 | 07/02/2012 |
| Alaimo     | Antonio          | LMANTN61A23D514F | CTPC040006 LC "MARIO CUTELLI"<br>CATANIA      | 24/11/2011 |            |
| Arcadipane | Francesca        |                  | CTPC040006 LC "MARIO CUTELLI"<br>CATANIA      | 24/11/2011 |            |
| Augello    | Gaetano          | GLLGTN41B27B602J | CTPC040006 LC "MARIO CUTELLI"<br>CATANIA      | 24/11/2011 |            |
| Genco      | Calogera Maria   | GNCCGR57P42F830X | CTPC040006 LC "MARIO CUTELLI"<br>CATANIA      | 24/11/2011 |            |

Per eventuali <u>problemi di natura tecnica o informatica</u> relativi alla piattaforma on line, si invitano le scuole a far riferimento all'help desk e-mail dell'Istituto ANSAS EX INDIRE : <u>pon@indire.it</u> o all'help desk telefonico

### nei seguenti giorni ed orari

dal lunedì al venerdì dalle 10 alle 13 e dalle 14 alle 17

#### ai numeri

055 2380 396 - 575 - 417